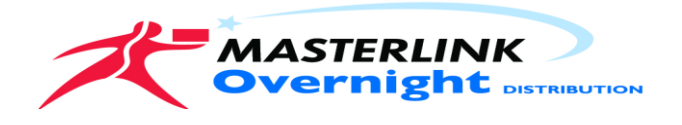

## Following Login

- Track and Trace screen will open.
- > To search for a consignment you have a few options
- By Consignee
- By Date
- By Reference number

| TrackIT We                                                                        | b - Recent Transactions                             |
|-----------------------------------------------------------------------------------|-----------------------------------------------------|
| Administration                                                                    | Consignments                                        |
| <u>New Consignment</u><br><u>Unsent Consignments</u><br><u>Browse by manifest</u> |                                                     |
| Consignor                                                                         | MLink Dublin POD returns (09032012)                 |
| Consignee                                                                         |                                                     |
| Pickup Date                                                                       | Day/Month/Y V to Day/Month/Y V (format: yyyy-mm-dd) |
| Reference number                                                                  |                                                     |
| Status                                                                            |                                                     |
|                                                                                   | Search                                              |

To see the details and the POD click on the Tracking Number

| Consi<br>Consi<br>Pickup<br>Reference | gnor<br>gnee<br>Dateto<br>e number 3116696 | ▼<br>Day/Month/Y ▼ (format: yyyy-mm-dd)                                       |                |               |                                                        |
|---------------------------------------|--------------------------------------------|-------------------------------------------------------------------------------|----------------|---------------|--------------------------------------------------------|
| Sta<br>« <                            | tus Search                                 | Showing results 1-1 of 1                                                      |                |               |                                                        |
| Tracking<br>Number                    | Consignor                                  | Consignee                                                                     | Pickup<br>Date | Status        | Reference<br>Number(s)                                 |
| <u>3116696</u>                        | MLink Dublin POD returns<br>(09032012)     | Masterlink Logistics<br>Unit 3 , Blarney Business park , Blarney<br>, Co Cork | 2012-07-<br>26 | Delivered/POD | SREF Referance<br>CREF Referance<br>PODREF 19040001000 |
| « <                                   |                                            | Showing results 1-1 of 1                                                      |                |               | > »                                                    |

When you view the details click on the <u>Download Original image</u> under the image. It will give you an option to save on your local machine.

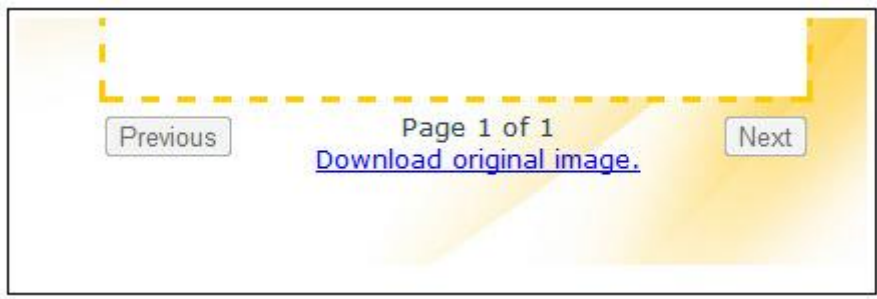

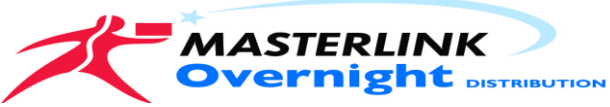

Consignments for delivery to your consignees

# To create a job click on the <u>New Consignment</u>

| The following sc  | reen will display.                                                                       |   |
|-------------------|------------------------------------------------------------------------------------------|---|
| Administration    | Consignments                                                                             |   |
| Consignor: MLink  | Dublin POD returns (09032012)                                                            |   |
| Pickup from:      | Orion Business Campus<br>Ballycoolin<br>Blanchardstown<br>Dublin 15<br>Use New Consignee |   |
| Consignee:        |                                                                                          | - |
| Delivery Address: |                                                                                          |   |
| Phone:            |                                                                                          |   |
| Reference:        | SREF                                                                                     |   |
|                   | CREF                                                                                     |   |
|                   | REF4                                                                                     |   |
|                   | REF5                                                                                     |   |
| Items:            | Envelopes 0                                                                              |   |
| Comments:         |                                                                                          |   |
|                   | Save                                                                                     |   |

Type into the Consignee box, if the consignee does not appear click the <u>Use New Consignee</u> button; fill out the fields as marked. Shown below.

| Consignee:        | Consignee Name |
|-------------------|----------------|
| Delivery Address: | Address line 1 |
|                   | Address line 2 |
|                   | Town           |
|                   | County         |
| Phone:            |                |

#### Fill in your reference details

| Reference: | SREF | SUPPLIER REFERENCE                           |
|------------|------|----------------------------------------------|
|            | REF4 | CUSTOMER REFERENCE AND ADDITIONAL REFERENCES |
|            | REF5 |                                              |

0

#### Select the consignment types and quantities

\$

#### Fill out any delivery details or instructions needed

Envelopes

| Comments: | A short message for Delivery driver.<br>To Assist with contact or delivery (optional) | ľ |
|-----------|---------------------------------------------------------------------------------------|---|
|           | TO Assist with contact or delivery (optional)                                         | 4 |

#### Click <u>SAVE</u> to complete the entry

Items:

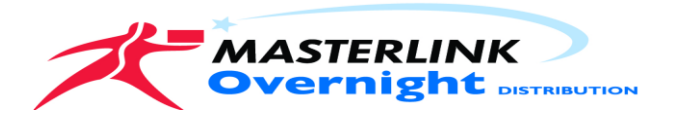

### Review Entered Consignments select <u>Unsent Consignments</u>

| TrackIT W<br>Logged in as: Alan (                                                                            | /eb - Unsent 1<br>00%                                    | ransactions                                                                                      |                                |                                                    | 1 m                                            | ASTERLINK<br>vernight outseavior |
|----------------------------------------------------------------------------------------------------|----------------------------------------------------------|--------------------------------------------------------------------------------------------------|--------------------------------|----------------------------------------------------|------------------------------------------------|----------------------------------|
| Administration                                                                                               | Consignments                                             |                                                                                                  |                                |                                                    |                                                | Logout alancox                   |
| Transaction was sa<br><u>Create new consider</u><br>Selectidesolect all<br>Trx<br>no<br>1000 MLlink<br>(0903 | wedi<br>ment<br>Consignor<br>Dublin POD returns<br>2012) | Consignee<br>Masterlink<br>Logistics<br>Unit 3<br>Blarmey Business<br>park<br>Blarmey<br>Co Cork | Refr<br>SREF<br>CREF<br>PODREF | erence(s)<br>Referance<br>Referance<br>19040001000 | Comment<br>Delivery details or<br>Instructions | Items<br>1<br>Envelopes          |
| Create new manifest                                                                                          | from selected) [Delete select                            | ed) (Print labels for selecte                                                                    | đ                              |                                                    |                                                |                                  |

The system will display all transactions ready for sending to Masterlink

At this point you can you have a few options available

- You can print labels by selecting the job and click the <u>Print Labels for Selected</u> job. (Tick the box to select)
- You can delete the job by selecting and click the <u>Delete Selected</u> button or you can edit the job by clicking on the TRX No in Blue.(Masterlink Track Number)

When you have completed all jobs and are ready to send go to <u>Unsent Consignments</u>.

| TrackIT We                                               | b - Unsent Tra                                                                                            | ansactions                                                                          |
|----------------------------------------------------------|----------------------------------------------------------------------------------------------------|-------------------------------------------------------------------------------------|
| Administration                                           | <u>Consignments</u>                                                                                       |                                                                                     |
| Create new consignme<br>Select/deselect all<br>Trx<br>no | <u>Track and Trace</u><br><u>New Consignment</u><br><u>Unsent Consignments</u><br><u>Browse Manifests</u> | Consignee                                                                           |
| D <u>1000</u> MLink D<br>(090320                         | ublin POD returns<br>112)                                                                                 | Masterlink<br>Logistics<br>Unit 3<br>Blarney Business<br>park<br>Blarney<br>Co Cork |
| Select/deselect all                                      |                                                                                                    |                                                                                     |
| Create new manifest from                                 | n selected Delete selected                                                                                | Print labels for selected                                                           |

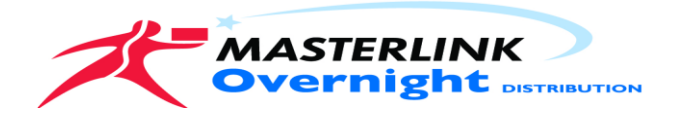

Select all or just the jobs you have ready for Collection press the <u>Create New Manifest from</u> <u>Selected</u> button.

> You can select all and then un tick the jobs you want to hold over.

| TrackI1                         | r Web - Unsent T                       | ransactions                                                                         |
|---------------------------------|----------------------------------------|-------------------------------------------------------------------------------------|
| Logged in as:                   | Alan Cox                               |                                                                                     |
| Administra                      | ation <u>Consignments</u>              |                                                                                     |
| Create new co<br>Select/deselec | nsignment<br>t all                     |                                                                                     |
| Trx                             | Consignor                              | Consignee                                                                           |
| no                              |                                        |                                                                                     |
| ✓ 1000                          | MLink Dublin POD returns<br>(09032012) | Masterlink<br>Logistics<br>Unit 3<br>Blarney Business<br>park<br>Blarney<br>Co Cork |
| Select/deselec                  | t all                                  |                                                                                     |
| Create new ma                   | nifest from selected Delete selected   | Print labels for selected                                                           |

Once you press the <u>Create manifests</u> button the following screen will display

| Longed in the Alan Any                                                                                                    |                    | 2                                                      |                      |                        |                                                            | MASTERLIN                                    |
|----------------------------------------------------------------------------------------------------|--------------------|--------------------------------------------------------|----------------------|------------------------|------------------------------------------------------------|----------------------------------------------|
| Logged in as: Man Cox                                                                                                    |                    |                                                        |                      |                        |                                                            | Overnight                                    |
| Administration 0                                                                                                    | Consignments       |                                                        |                      |                        |                                                            | Legout ala                                   |
| After submitting these com<br>manifests.<br>When the consignments ar<br>Estimated Pickup date:<br>Estimated Delivery date:<br>These dates are provided | as an estimation   | will no longer be able to<br>lasterlink, the consignme | be modified          | by you, and this       | manifest will be avail<br>ited on the <u>Track &amp; T</u> | able for viewing at [<br><u>race</u> screen. |
| Pickup Fro                                                                                                    | m<br>ns (09032012) | Deliver to<br>Masterlink Logistics<br>Unit 3           | Refe<br>SREF<br>CREF | Referance<br>Referance | Items<br>1 Envelopes                                       |                                              |

Agree to the Terms and Conditions press the Create Manifest.

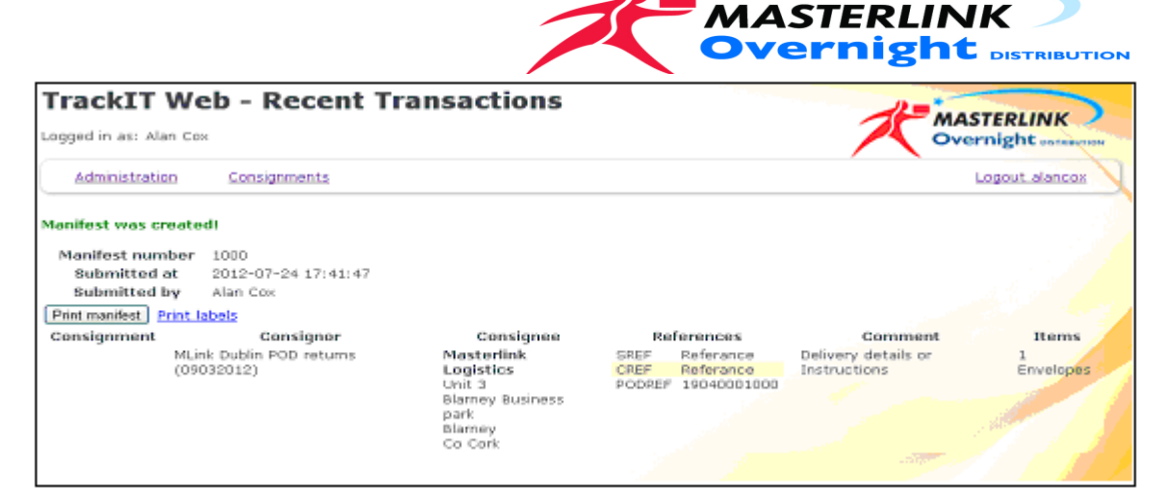

This will send the selected consignments to Masterlink. Sent transaction can not be edited or deleted.

| Manif<br>Sub<br>Sub          | est number<br>mitted at<br>mitted by | 1000<br>2012-07-<br>Alan Cox | 24 17:41:47                                                                         |                        |                                       | MAS                                 | TERLINK night  |
|------------------------------|--------------------------------------|------------------------------|-------------------------------------------------------------------------------------|------------------------|---------------------------------------|-------------------------------------|----------------|
| Consignment                  | Con                                  | lignor                       | Consignee                                                                           | Re                     | ferences                              | Comment                             | Items          |
|                              | MLink Dublin PO(<br>(09032012)       | ) returns                    | Masterlink<br>Logistics<br>Unt: 3<br>Blarney Business<br>park<br>Blarney<br>Co Cork | SREF<br>CREF<br>PODREF | Referance<br>Referance<br>19040001000 | Delivery details or<br>Instructions | 1<br>Envelopes |
| Item Summar<br>1 * Envelopes | Y                                    |                              |                                                                                     |                        | Good                                  | s received by<br>Signed             |                |
|                              | All goods are                        | carried under                | the carries Conditions of C                                                         | Carriage, a o          | copy of which is                      | available on request.               |                |

At any point you can view sent manifests by selecting Browse manifests

| Administration                                     | <u>Consignments</u>                                                                                       |
|----------------------------------------------------|----------------------------------------------------------------------------------------------------|
| Create new consignme<br>Select/deselect all<br>Trx | <u>Track and Trace</u><br><u>New Consignment</u><br><u>Unsent Consignments</u><br><u>Browse Manifests</u> |

Just click on the manifest needed to view its details

| TrackIT Web - Browse sent manifests |                                                  |              |                     |
|-------------------------------------|--------------------------------------------------|--------------|---------------------|
| Logged in as: Alan Cox              |                                                  |              |                     |
| Administration Consignments         |                                                  |              |                     |
| <u>Create new Manifest</u>          |                                                  |              |                     |
| Manifest ID                         | Submitted                                        | Consignments | Accepted at         |
| <u>1000</u>                         | 2012-07-24 17:41:47<br>alancox - <i>Alan Cox</i> | 1            | 2012-07-26 08:21:04 |

## Note:

If the manifest contains transactions that were not fully loaded on our collection vehicle for any reason, Please call our customer Care team and provide details. This will prevent delays to your consignments transiting our distribution network.

Any Questions please mail me acox@masterlinklogistics.com or call me at 0868196922